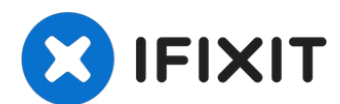

# Samsung Galaxy Tab S3 Motherboard Replacement

The Samsung Galaxy Tab S3 motherboard...

Written By: Sarah Westberg

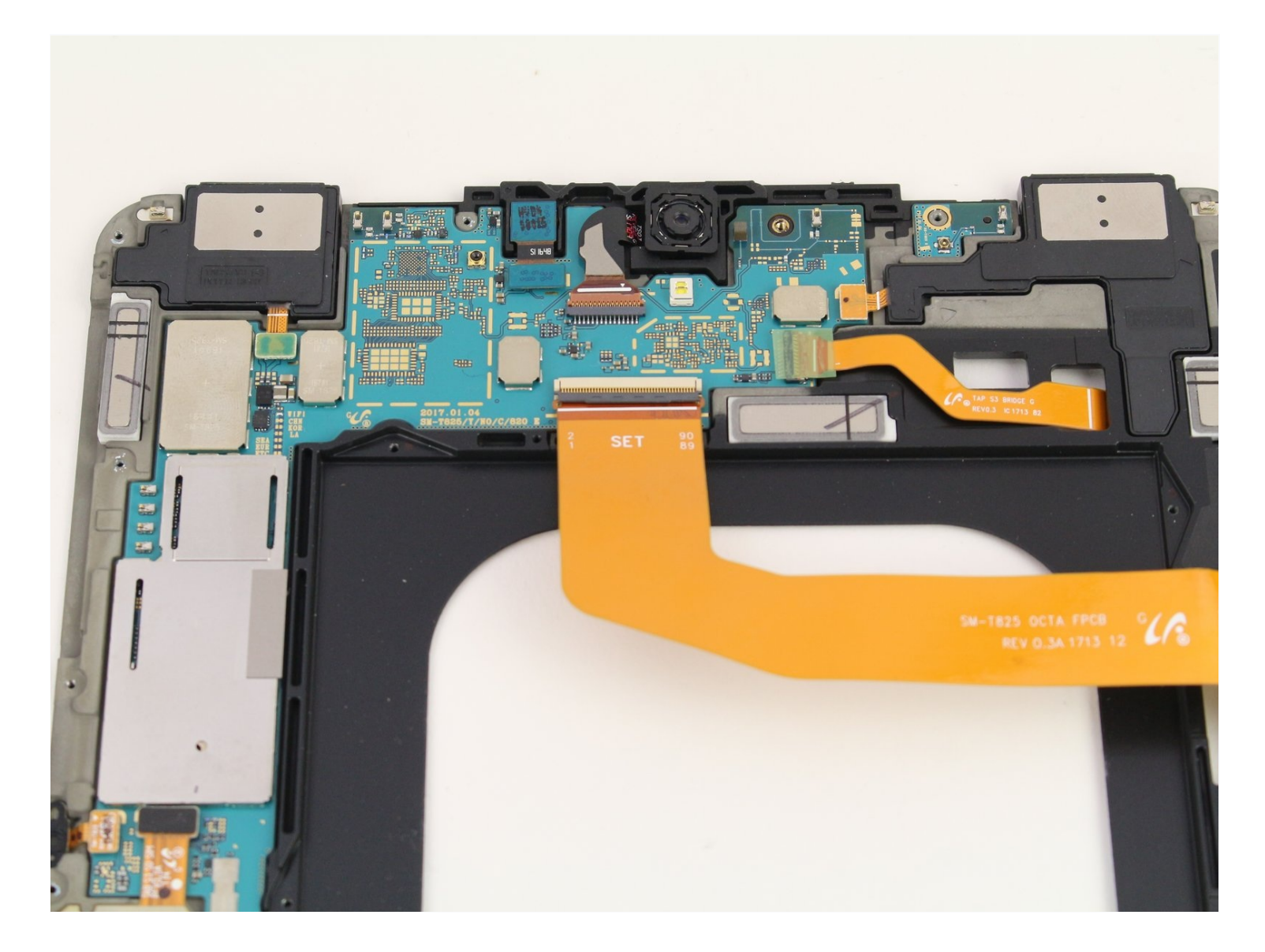

#### **INTRODUCTION**

The Samsung Galaxy Tab S3 motherboard replacement has multiple steps but once you have gone through the display and battery removal, the motherboard replacement is a straightforward process. Be warned that there are many connectors to undo. A malfunctioning can cause the device to not turn on, unusual visuals on the display, or if your device crashes regularly.

#### TOOLS:

Spudger (1) iFixit Opening Tool (1) Plastic Cards (1) iOpener (1) Microwave (1) Phillips #00 Screwdriver (1)

### 🌣 PARTS:

Galaxy Tab S3 9.7 Battery (1)

#### Step 1 — Display

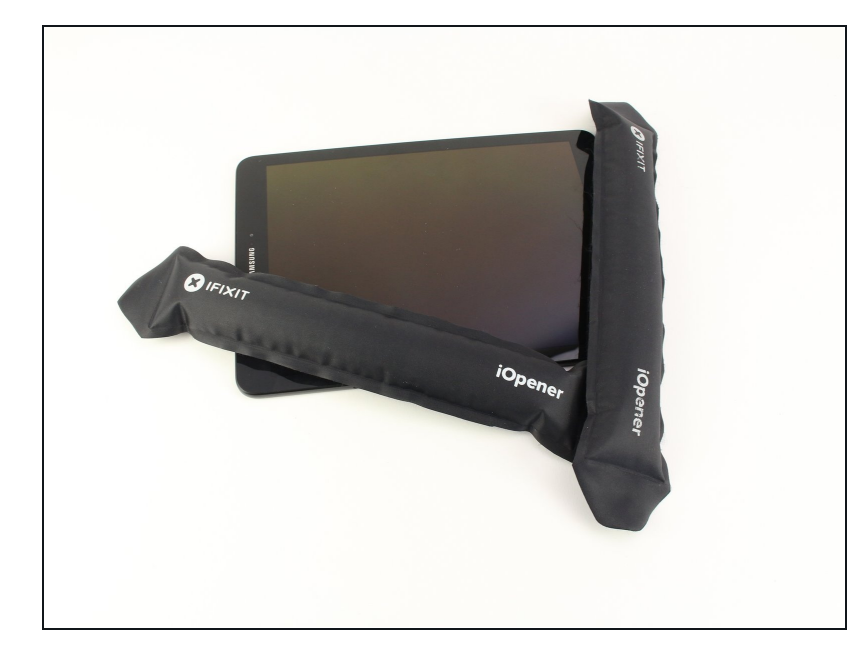

- To soften the adhesive holding the tablet together, heat up the edges of the glass panel using a heated **iOpener** on the edge of the device. Alternatively you can use a heat gun to loosen the adhesive.
- Leave the **iOpener** on edge for two minutes.
- Be careful not to burn yourself while handling the hot iOpener. For more information on the iOpener, use the iOpener Instructions <u>Guide</u>.

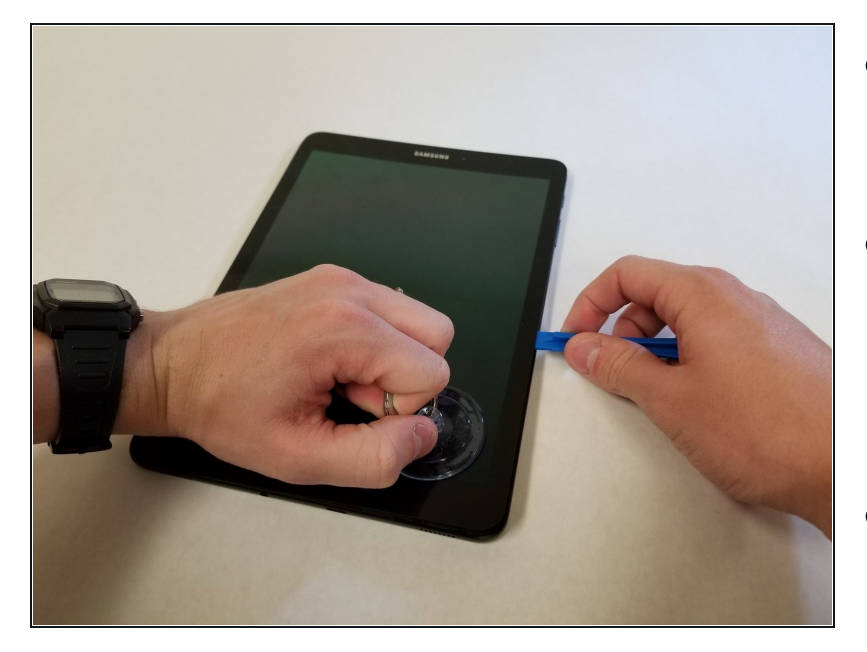

- Place a suction cup near edge that you heated up with the iOpener.
- Press down on the suction cup to create a seal, and pull up with force to create a separation between the display and the midframe.
- Use an **opening tool** to split apart the glass panel from the midframe.
- A Be careful to not break the glass when prying from the frame.

#### Step 3

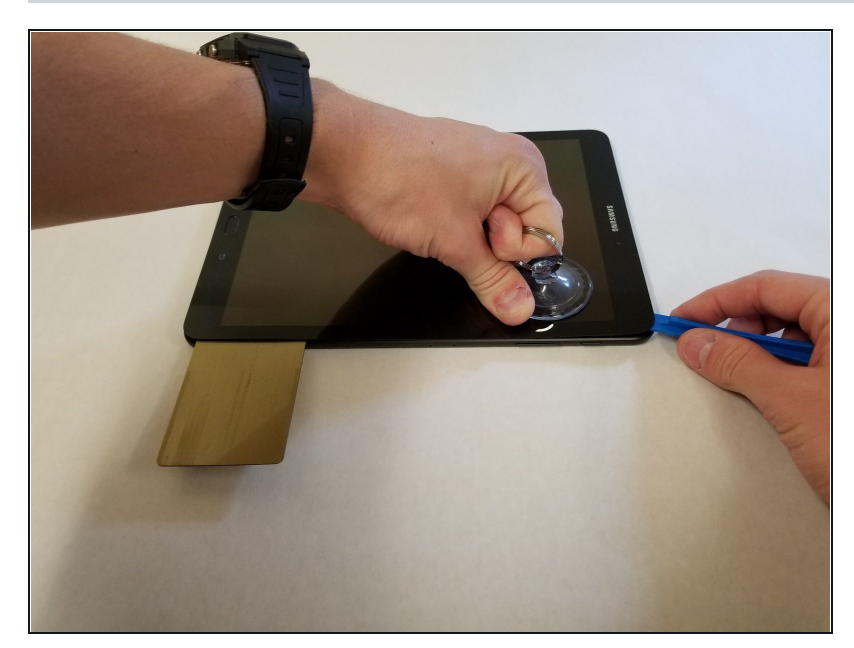

- As you continue along the edge using the **opening tool**, use a <u>plastic card</u> to keep the glass separate from the midframe.
- You can also use multiple opening picks instead of a plastic card.

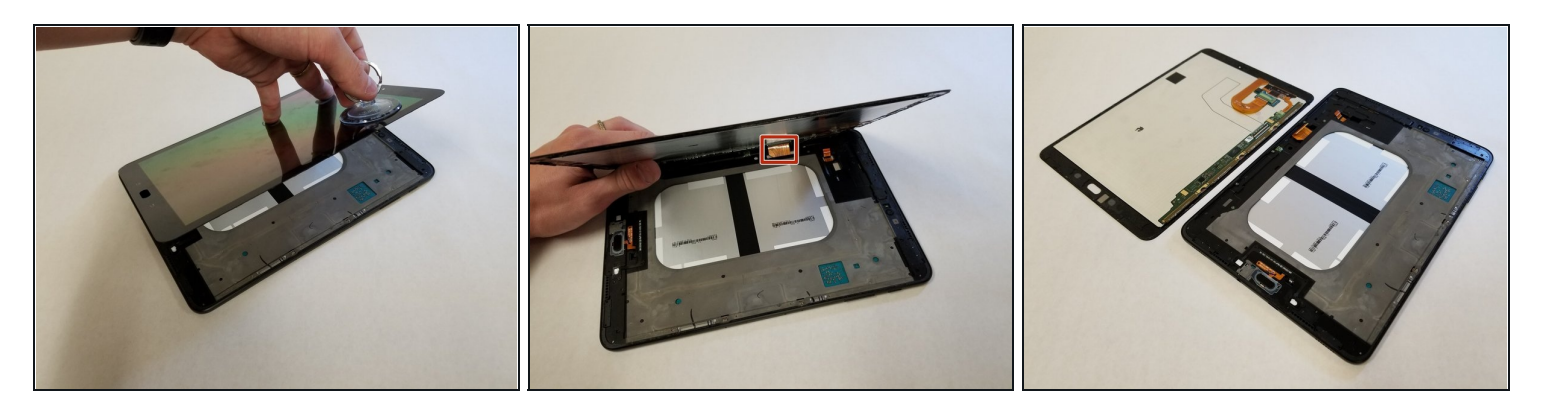

- Pull off the glass panel using the **suction cup**.
  - (i) As you remove the glass panel, be careful not to tear the ribbon connecting the motherboard to the display.
- Carefully disconnect the **ribbon cable** connecting the display assembly to the motherboard. You can disconnect this ribbon from either end.

#### **Step 5** — **Rear glass panel**

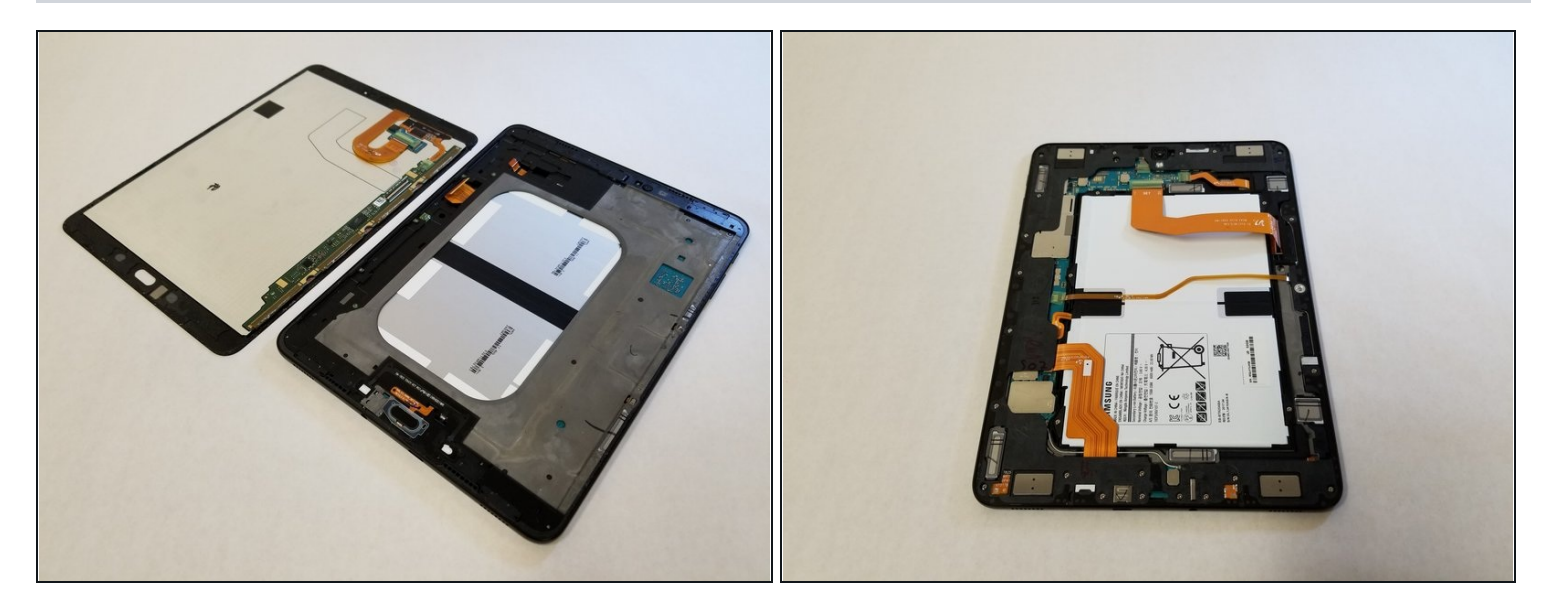

• Repeat steps 3 through 7 to remove the rear glass panel on the opposite side of the device.

# Step 6 — Battery

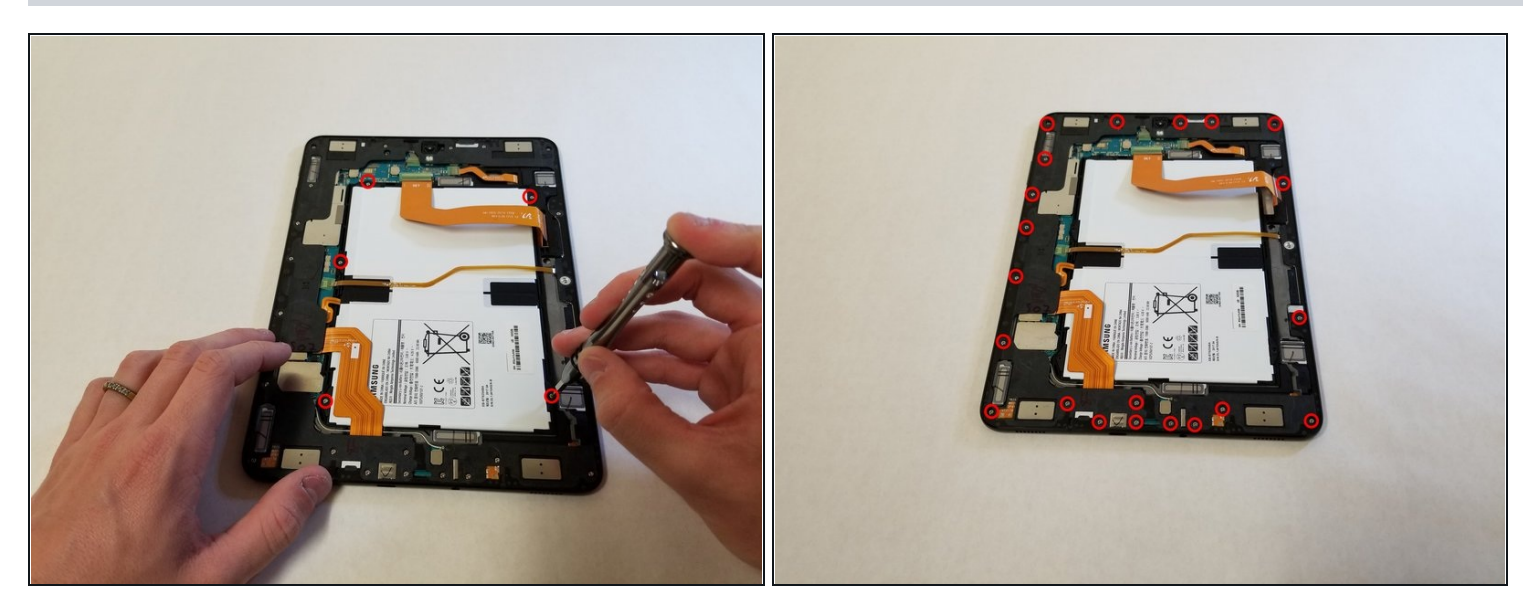

• Use a Phillips #000 screwdriver to unscrew the five screws securing the battery, and the twenty-two screws surrounding the midframe.

# Step 7

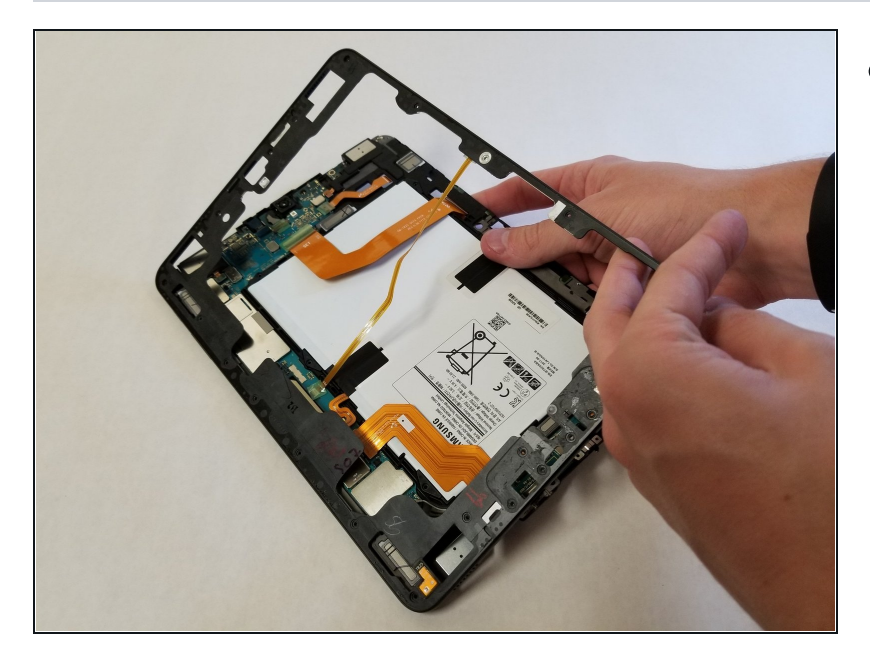

• The midframe should snap off from the device's motherboard.

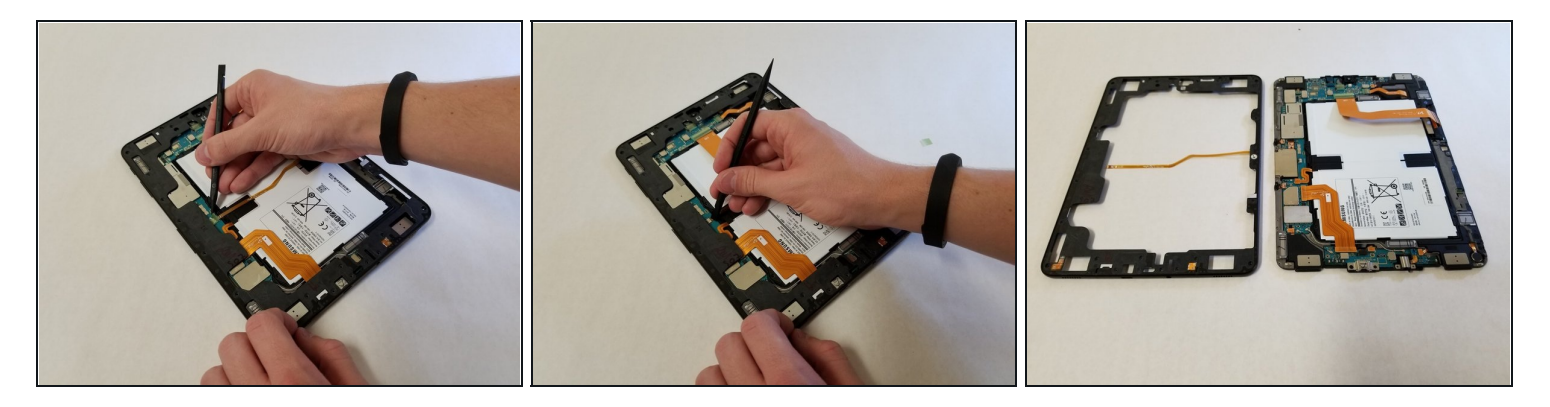

• Locate the ribbon running from the midframe and disconnect it from the motherboard with the flat end of a **spudger**.

# Step 9

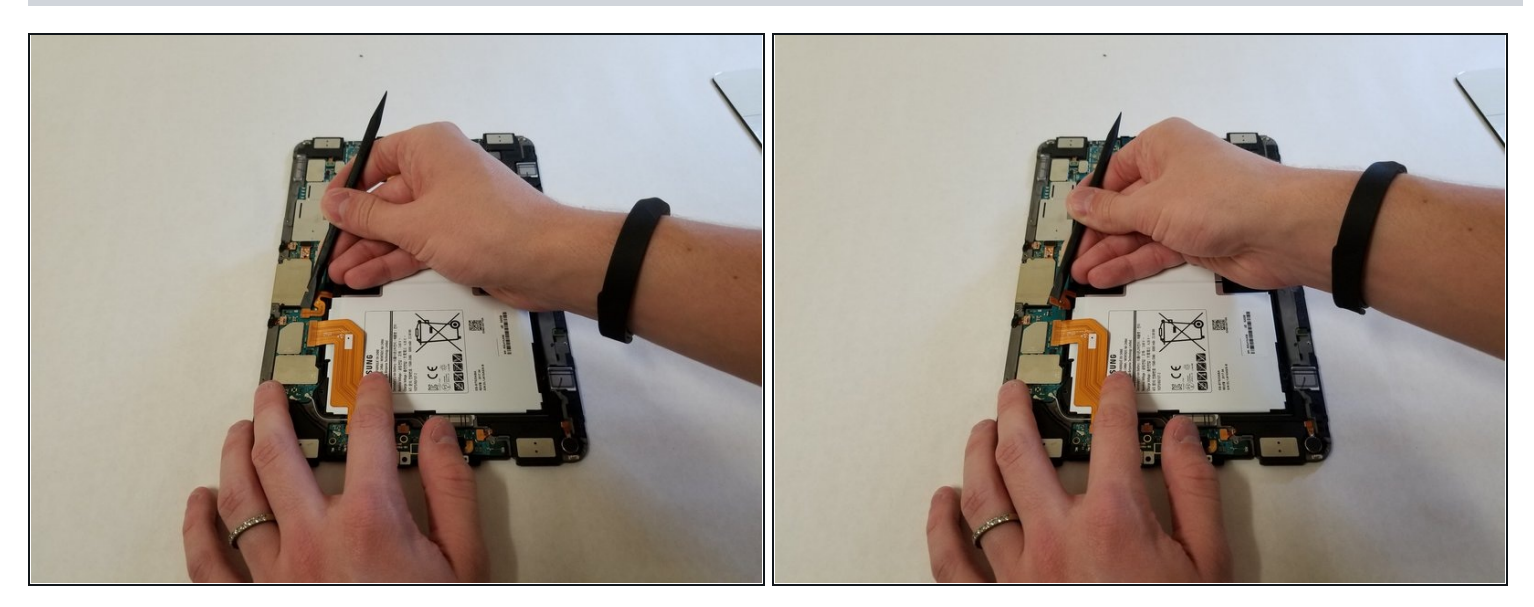

• Use the flat end of the **spudger** to pop off the connector between the battery and the motherboard.

![](_page_6_Picture_1.jpeg)

• Flip the midframe over and pop the battery out, making sure to slide it out from underneath the ribbon cables.

# Step 11

![](_page_6_Picture_4.jpeg)

• The battery should now be removed and detached from the device.

### Step 12 — Motherboard

![](_page_7_Picture_1.jpeg)

• Use the black nylon spudger to lift the gray ZIF connector up and pull out the orange ribbon cable below the camera.

# Step 13

![](_page_7_Picture_4.jpeg)

• Remove the ribbon cable for the front facing camera after popping the red ZIF connector bar up with a spudger.

![](_page_8_Picture_1.jpeg)

• Disconnect the three press fit connectors in the top section of the midframe by prying upwards with the spudger.

# Step 15

![](_page_8_Picture_4.jpeg)

• Pull back the green tape on the upper section of the motherboard with your tweezers to reveal the ZIF connector below.

![](_page_9_Picture_1.jpeg)

• Push the red bar up from the ZIF connector with the spudger and pull the orange, touchpad ribbon cable out.

# Step 17

![](_page_9_Picture_4.jpeg)

• Use the spudger to disconnect five more press fit connectors on the left side of the motherboard by prying upwards.

![](_page_10_Picture_1.jpeg)

• Pop the coaxial antenna cables off from the motherboard with the spudger.

# Step 19

![](_page_10_Picture_4.jpeg)

 Using your fingers, move all the cables aside and wiggle the motherboard free.

To reassemble your device, follow these instructions in reverse order.